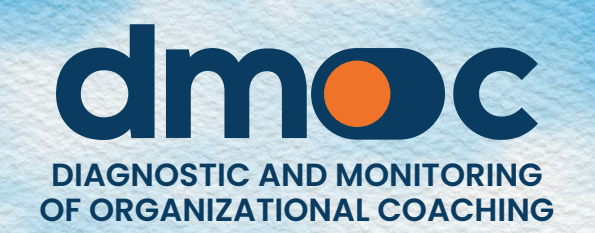

# MANUAL FOR **OBSERVERS**

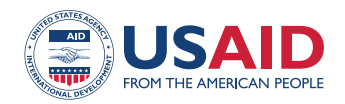

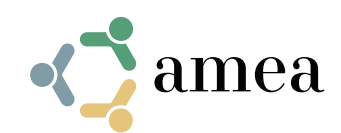

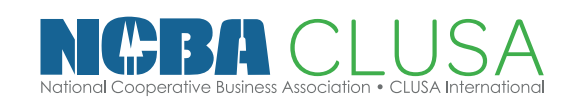

# Content

| 1. | Creating            | g a user account                                  | 4  |  |
|----|---------------------|---------------------------------------------------|----|--|
| 2. | Passwo              | 5                                                 |    |  |
| 3. | Login to            | the application                                   | 6  |  |
| 4. | Managi              | ng your user account                              | 7  |  |
|    | 4.1. Mod            | lify your user data                               | 7  |  |
| 5. | Organiz             | ations Management                                 | 9  |  |
|    | 5.1. Viev           | v the list of organizations assigned to your user | 9  |  |
| 6. | Organization Report |                                                   |    |  |
|    | 6.1. Rep            | ort of the main data of the organization          | 10 |  |
|    | 6.2. Ass            | essment report of the organization                | 11 |  |
|    | 6.3. Pers           | sonalized report of the organization              | 12 |  |
| 7. | Global r            | eports                                            | 14 |  |
|    | 7.1. Mai            | n indicator                                       | 14 |  |
|    | 7.2. Plar           | IS                                                | 16 |  |
|    | 7.3. <b>Pro</b>     | ducts                                             | 16 |  |

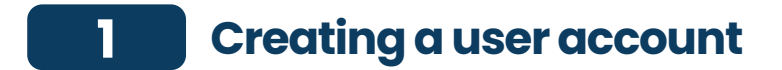

To create a new user account enter the web address **dmoc.businessschool.coop** and click on the "Create an Account" link

| Did you forget the password?   |
|--------------------------------|
| You are new? Create an account |
| s ()                           |
|                                |

Next, the form for creating a new user account will be displayed, as indicated in the following image:

|              | croate a r | iew user account |   |
|--------------|------------|------------------|---|
| Name *       |            |                  |   |
|              |            |                  |   |
| Email *      |            |                  |   |
|              |            |                  |   |
|              |            |                  |   |
| Project *    |            |                  |   |
| Select an a  | option     |                  | ~ |
| Password *   |            |                  |   |
|              |            |                  |   |
| Popost passu | ord *      |                  |   |
| Repeat passw | ord -      |                  |   |
|              |            |                  |   |

Enter the data requested: Name, Email, Project, Password (greater than 8 characters). After pressing the "register" button, check your email where you will get more information. If you do not know which project is being worked on with your organization, you should ask the assessor of your organization to specify it to you. It is necessary for an "administrator" to activate their account and/or assign a role for "observers" to be able to use it.

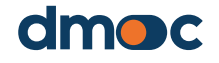

## 2 Password recovery

Enter the web address **dmoc.businessschool.coop** and click on the link "Forgot password?".

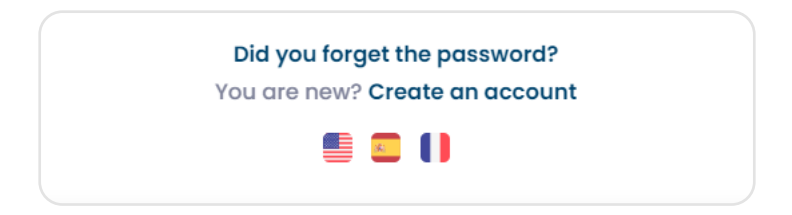

Next, the form for recovering a user account will be displayed, as indicated in the following image:

|            | dr                 | noc                |  |
|------------|--------------------|--------------------|--|
|            | Enter the fol      | lowing information |  |
| Email      |                    |                    |  |
|            |                    |                    |  |
|            | Send               | Cancel             |  |
| * Check yo | our email to get m | ore instructions   |  |
|            |                    | s 🚺                |  |

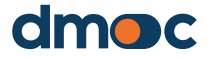

# 3 Login to the application

To access the application enter the web address **dmoc.businessschool.coop** with the username and password. It is necessary to have your account activated. This operation is done by an administrator. Then the following form will be displayed:

| dmoc                                                           |  |
|----------------------------------------------------------------|--|
| Email                                                          |  |
|                                                                |  |
| Password                                                       |  |
| Signin                                                         |  |
| Did you forget the password?<br>You are new? Create an account |  |
| 🛢 🖸 ()                                                         |  |

After pressing the "enter" button, the Home screen will be displayed, where you can choose or create a new organization where you want to work (this will be discussed later):

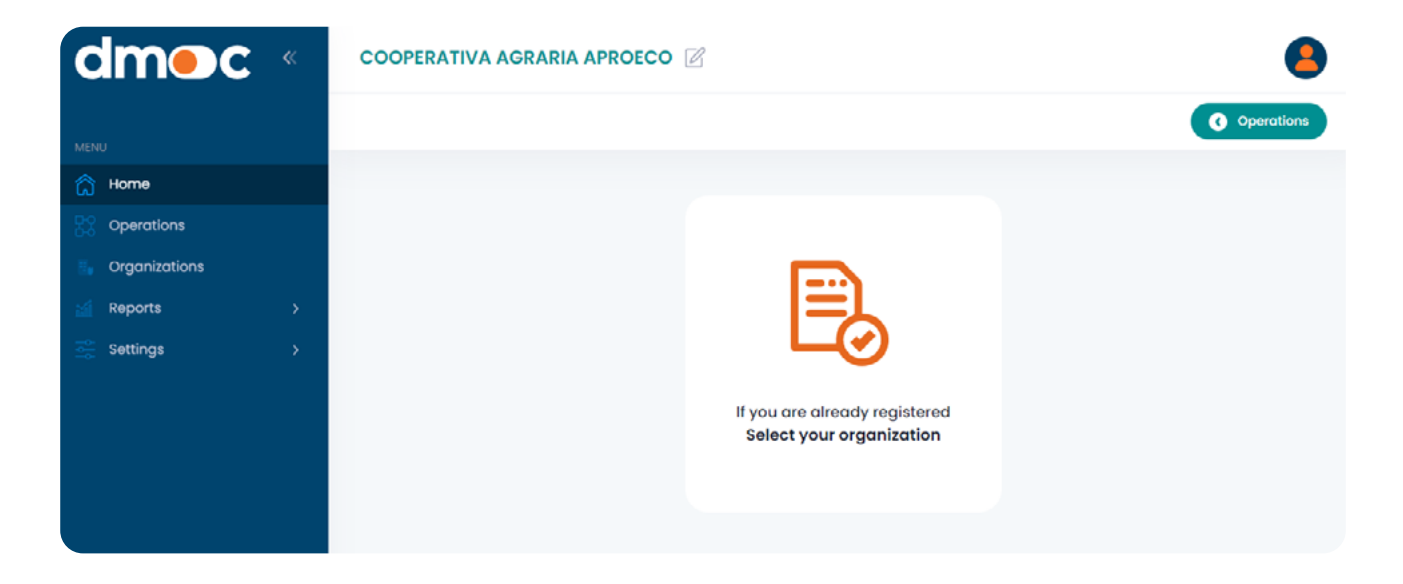

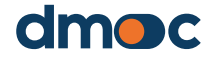

6

# 4 Managing your user account

#### 4.1. Modify your user data

Access to modify your personal data email through the main menu, section of "Configuration / Users / Management"

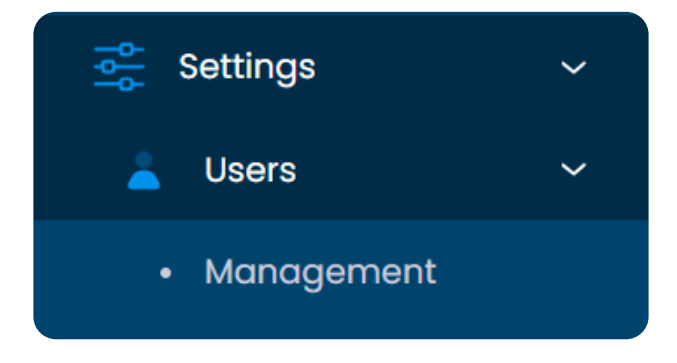

It is also possible to quickly access through the icon on the upper right side of the application where the quick options for the user are located:

|                                 | 8                          |
|---------------------------------|----------------------------|
| observed<br>observed<br>Observe | ador<br>Ior@admin.com<br>r |
| Organizations                   |                            |
| Language<br>User settings       | English                    |
| Logout                          |                            |

When accessing via the "User Settings" option in the menu in the upper right corner, or via the "Users" option in the main menu, a list will be displayed with the user name:

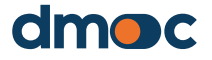

|            |                      |           | uoooun      | •          |                        |            |
|------------|----------------------|-----------|-------------|------------|------------------------|------------|
| Q Search   |                      |           |             |            |                        |            |
| NAME       | EMAIL                | ROLE      | OBSERVATION | AUTHORIZED | CREATION<br>DATE       | OPERATIONS |
| observador | observador@admin.com | Observer  |             | Authorized | 2023-04-13<br>08:37:16 | ľ          |
| 10 🗸       |                      |           |             |            |                        | < 1 >      |
|            |                      |           |             |            |                        |            |
| o modify   | the user data pr     | ess the I | next butt   | on:        |                        |            |

Then, the following form will be displayed where you can make the modifications that you think are necessary. **Password modification is optional: if you do not want to change the password, leave that field empty.** 

An observer user cannot change the project(s) to which he/she has been assigned by an administrator.

| Update user data        |        |      |   | x |
|-------------------------|--------|------|---|---|
| Name *                  |        |      |   |   |
|                         |        |      |   |   |
| Email * 💿               |        |      |   |   |
| Role *                  |        |      |   |   |
|                         |        |      | ~ |   |
| Password ()             |        |      |   |   |
|                         |        |      | ~ |   |
| Projects                |        |      | ~ |   |
| Observation             |        |      |   |   |
|                         |        |      |   |   |
| Authorization<br>Active |        |      |   |   |
|                         | Cancel | Save |   |   |

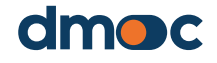

8

# 5 Organizations Management

#### 5.1. View the list of organizations assigned to your user

Observer users only have access to the information of the organization(s) that have been assigned to them, which are displayed in a list accessed through the main menu on the left side at "Configuration / Organizations / Management"

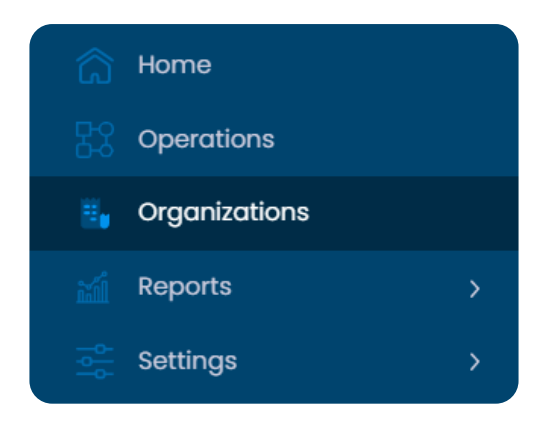

Only the list of organizations will be displayed, but it will not be possible to create a new organization, edit or delete them.

| ID          | NAME                                                  | LOCATION                       | PROJECT         | OPERATIONS |
|-------------|-------------------------------------------------------|--------------------------------|-----------------|------------|
| 20136201213 | Central de Cooperativas Agrarias Cafetaleras<br>Cocla | PERÚ / CUSCO / LA CONVENCION   | primer proyecto | lla        |
| 20495703925 | ASOCIACIÓN DE PRODUCTORES DEL VALLE DE<br>CONDEBAMBA  | PERÚ / CAJAMARCA / CAJABAMBA   | primer proyecto | lla        |
| 20602592589 | COOPERATIVA AGRARIA COCAU                             | PERÚ / SAN MARTIN / TOCACHE    | primer proyecto | Ulo        |
| 20600847156 | COOPERATIVA AGRARIA MONTE AZUL                        | PERÚ / SAN MARTIN / SAN MARTIN | primer proyecto | ll         |

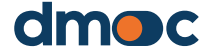

# 6 Organization Report

The main menu on the left side of the application shows the options of different reports types available:

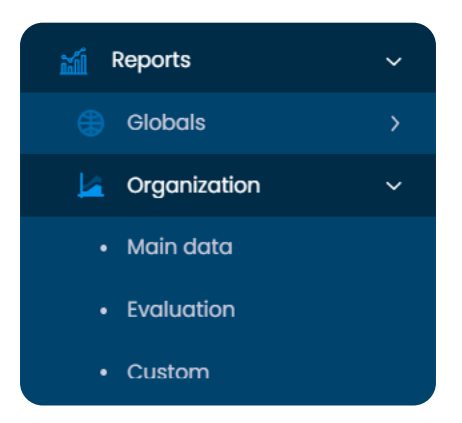

### 6.1. Report of the main data of the organization

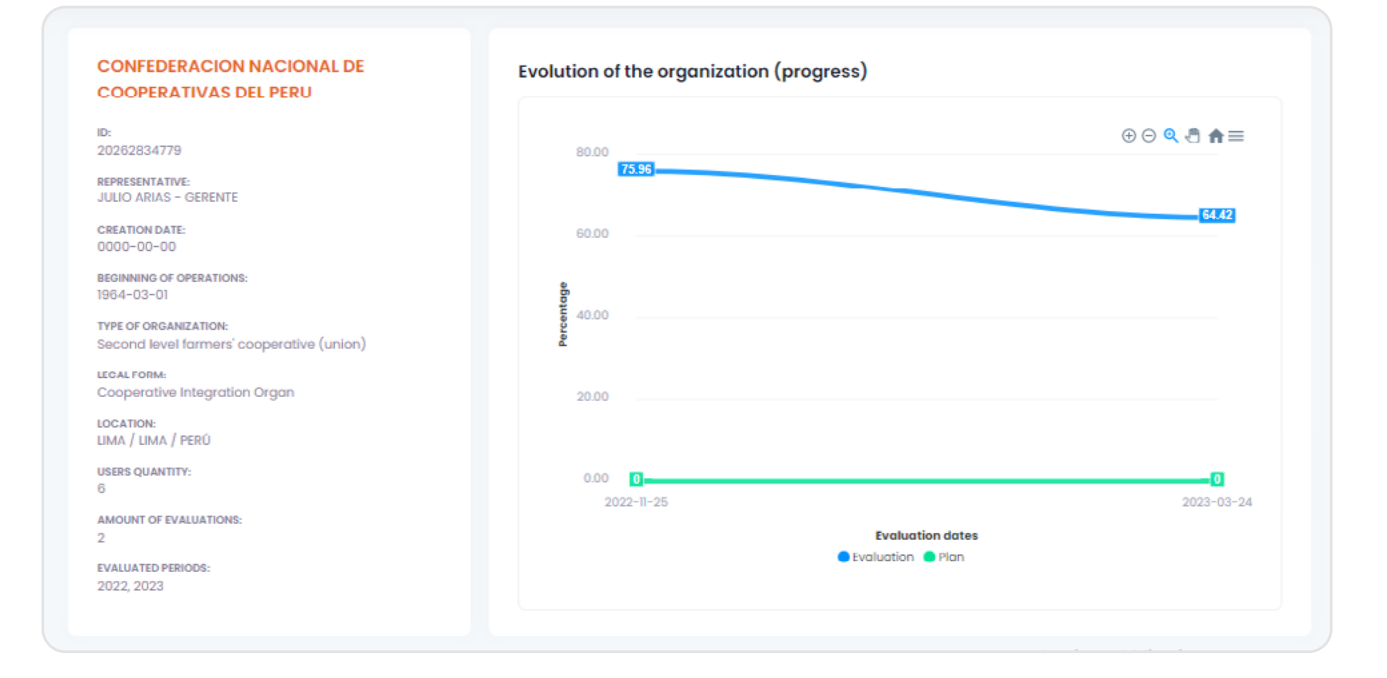

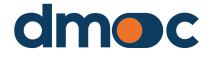

# 6 Organization Report

#### 6.2. Assessment report of the organization

To know the results of the assessment of the organizations, first select an organization by accessing through the main menu on the left side at "Home",

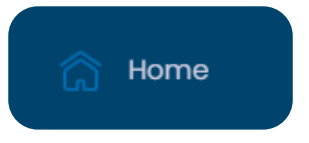

The main menu on the left side of the application shows more options to select other reports:

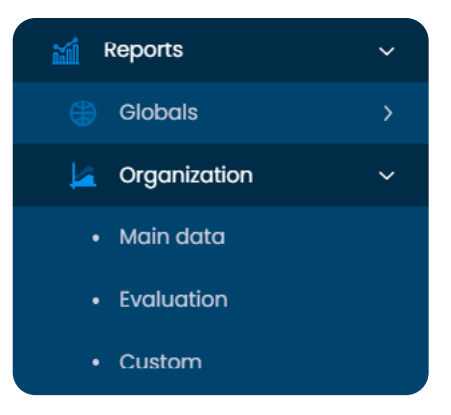

It shows all the information about the evaluation of the organization in detail, the score obtained by each component and its corresponding percentages, as well as the implementation progress of the work plan.

| COOPERATIVA AGRARIA APROECO                                                                                                    | Evaluation                                                                                                    | Score %:                    |
|----------------------------------------------------------------------------------------------------|----------------------------------------------------------------------------------------------------|-----------------------------|
| ID:<br>20531360525<br>REPRESENTATIVE:<br>ENRIQUE TAFUR, VALDOMERO VASQUEZ - GERENTE<br>GENERAL Y PRESIDENTE<br>CREATION DATE:<br>0000-00-00<br>BEGINNING OF OPERATIONS- | TEMPLATE:<br>Cooperatives (Secondary Primaries) of Producción<br>Agropecuaria<br>EVALUATION DATE:<br>2022-10-13<br>PERIOD:<br>2022         | 61.69%                      |
| 2014-1-20<br>TYPE OF ORGANIZATION.<br>First level or primary farmers' cooperative<br>LEGAL FORM:<br>First level cooperative<br>LOCATION:                                | evaluatore<br>admin<br>INTERVIEWEU(5):<br>ENRIQUE TAFUR (gerente), BALDOMERO (presidente del<br>consejo de administración)<br>OBSERVATION: | Situation:<br>Good          |
| MOYOBAMBA / SAN MARTIN / PERÜ                                                                                                    |                                                                                                    | Score:<br>306 of 496 points |

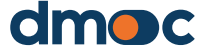

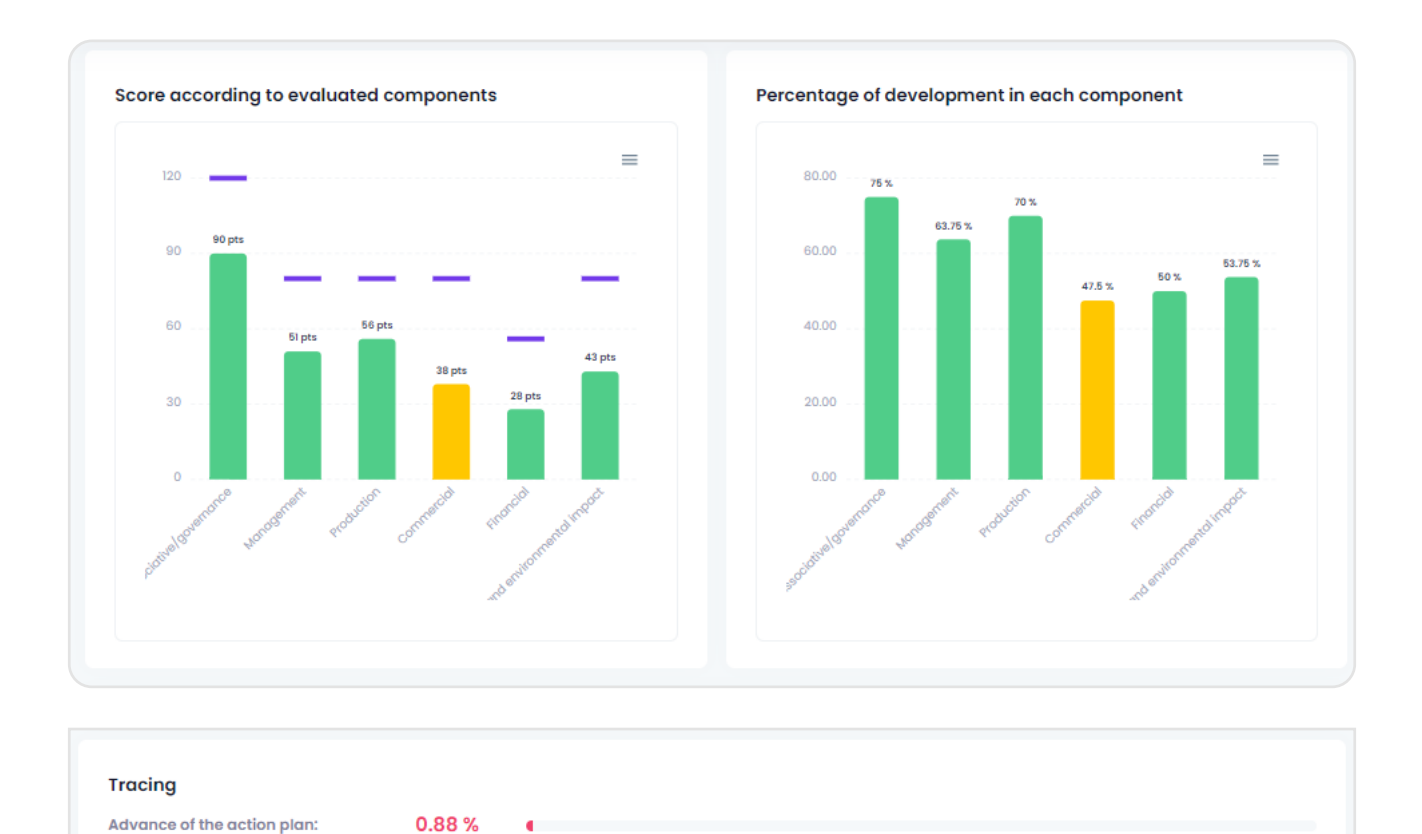

#### 6.3. Personalized report of the organization

This report shows defined groups of qualitative questions related to qualitative questions that define a common theme. It is necessary to select the required assessment fields and name of the custom report group.

| Comparative analysis of the evaluation |   |
|----------------------------------------|---|
| Evaluation                             |   |
| Select an option                       | ~ |
| Group of questions                     |   |
| Select an option                       | ~ |
|                                        |   |

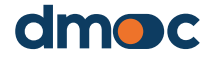

6 Organization Report

#### After selecting the data will allow to see the following screen:

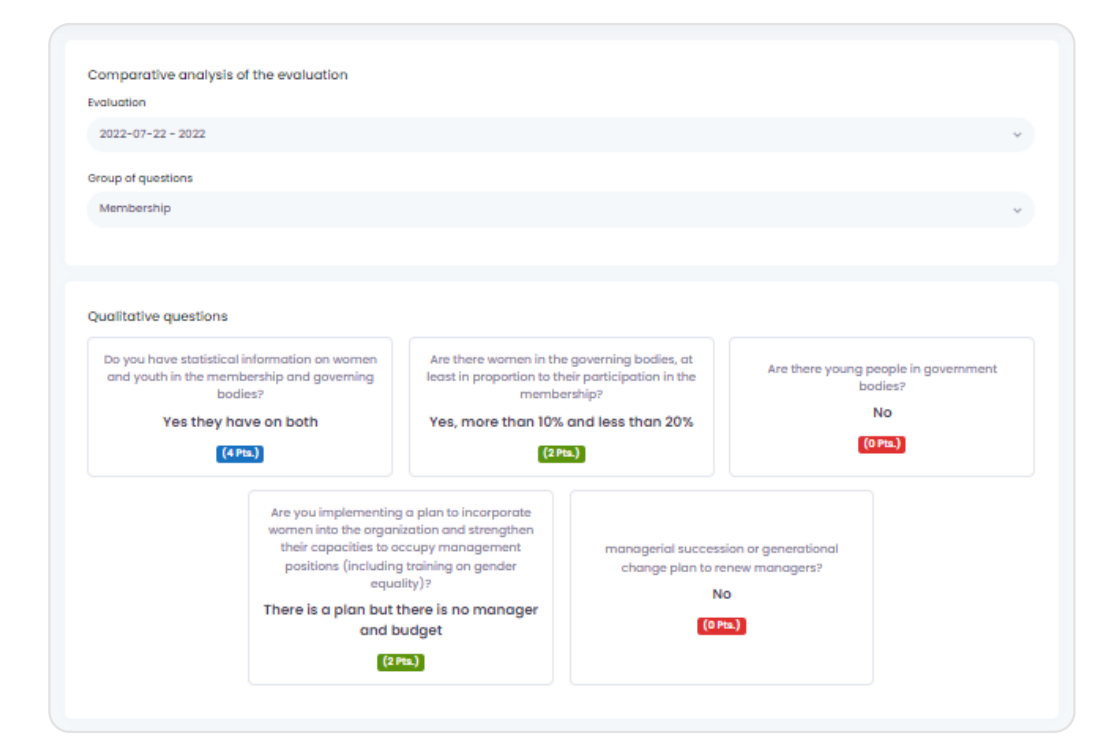

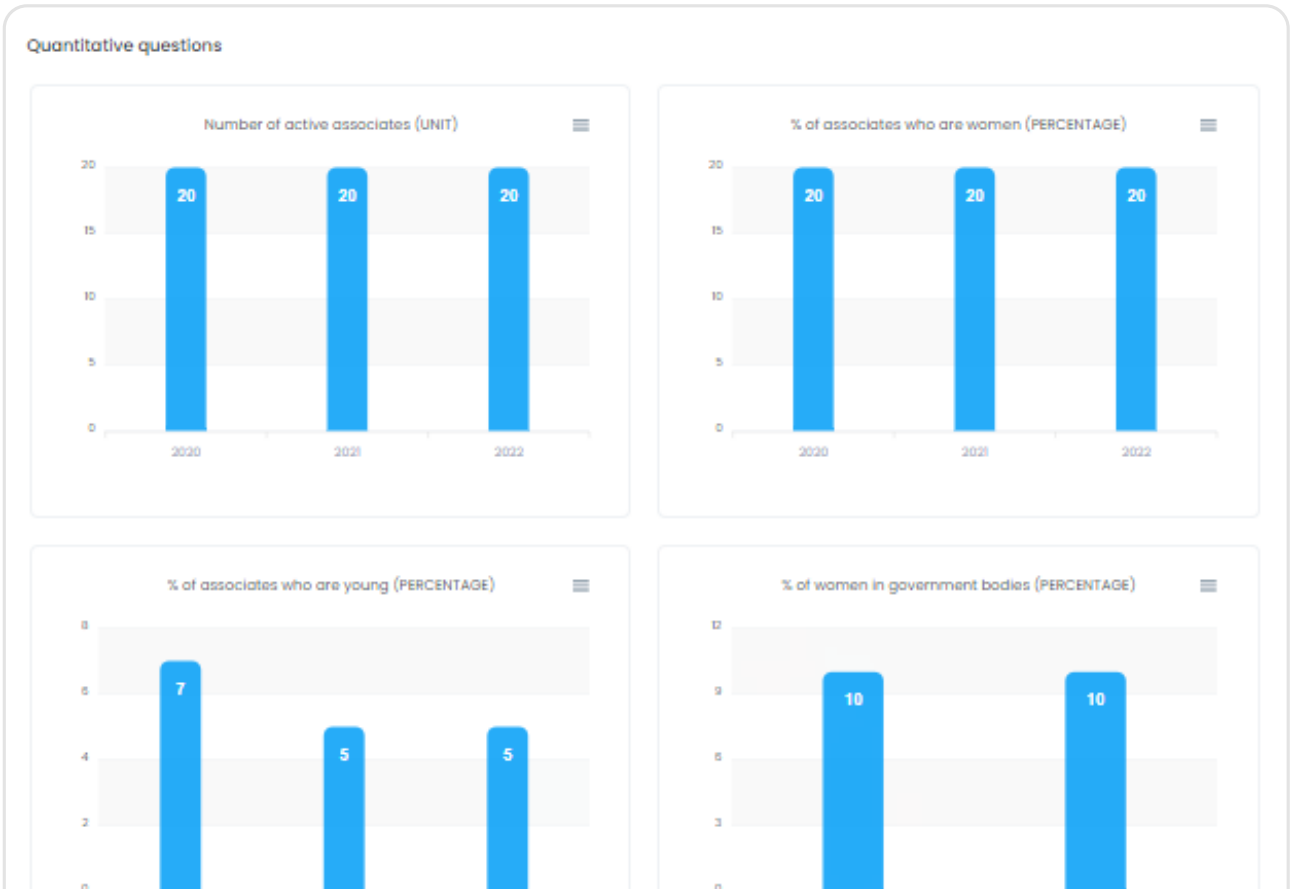

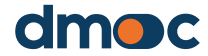

MANUAL FOR OBSERVERS

## 7 Global reports

An observer user can view the organizations global reports that have been assigned to them, which include consolidated data indicators and graphs of those organizations, and can apply various filters to generate different graphs.

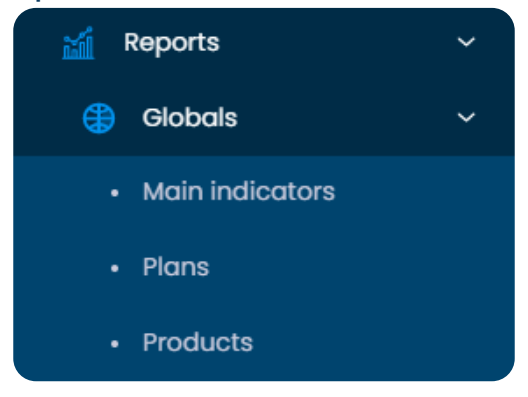

#### 7.1. Main indicator

Contains graphs about "Number of assessments" and "Top 10 services" these graphs can be filtered with the options shown at the top of this section:

| Filters              |   | Option    | Select an option | n | ~ |   | Update |                             |
|----------------------|---|-----------|------------------|---|---|---|--------|-----------------------------|
| Country              |   | Amount of | evaluations      |   |   |   |        |                             |
| All                  | ~ |           |                  |   |   |   |        |                             |
| Province/State       |   | 0.0       | 0                |   |   |   |        | 00 <b>&lt;</b> 0 <b>n</b> = |
| All                  | ~ | 0.0       |                  |   |   |   |        |                             |
|                      |   | 0.0       |                  |   |   |   |        |                             |
| Municipaly/County    |   | 0.0       |                  |   |   |   |        |                             |
| All                  | ~ | 0.0       |                  |   |   |   |        |                             |
|                      |   | 0.0       |                  |   |   |   |        |                             |
| Evaluation periods   |   | 0.0       |                  |   |   |   |        |                             |
| All                  | ~ | 0.0       |                  |   |   |   |        |                             |
|                      |   | 0.0       |                  |   |   |   |        |                             |
| Type of organization |   | 0.0       |                  |   |   |   |        |                             |
| All                  | ~ | 0.0       | 1                | 1 | 1 | 1 | 1      | 1                           |
| Legal form           |   | Number of | organizations    | 5 |   |   |        |                             |
| All                  | ~ |           |                  |   |   |   |        |                             |
|                      |   | 0.0       | 0                |   |   |   |        |                             |
| Product              |   | 0.0       |                  |   |   |   |        |                             |
| All                  |   | 0.0       |                  |   |   |   |        |                             |
| All                  | Ŷ | 0.0       |                  |   |   |   |        |                             |
| Type of product      |   | 0.0       |                  |   |   |   |        |                             |
|                      |   | 0.0       |                  |   |   |   |        |                             |
| All                  | × | 0.0       |                  |   |   |   |        |                             |
| Drainat              |   | 0.0       |                  |   |   |   |        |                             |
| roject               |   | 0.0       |                  |   |   |   |        |                             |
|                      | ~ | 0.0       |                  |   |   |   |        |                             |
| All                  | Ŷ |           |                  |   |   |   |        |                             |

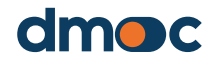

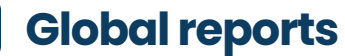

7

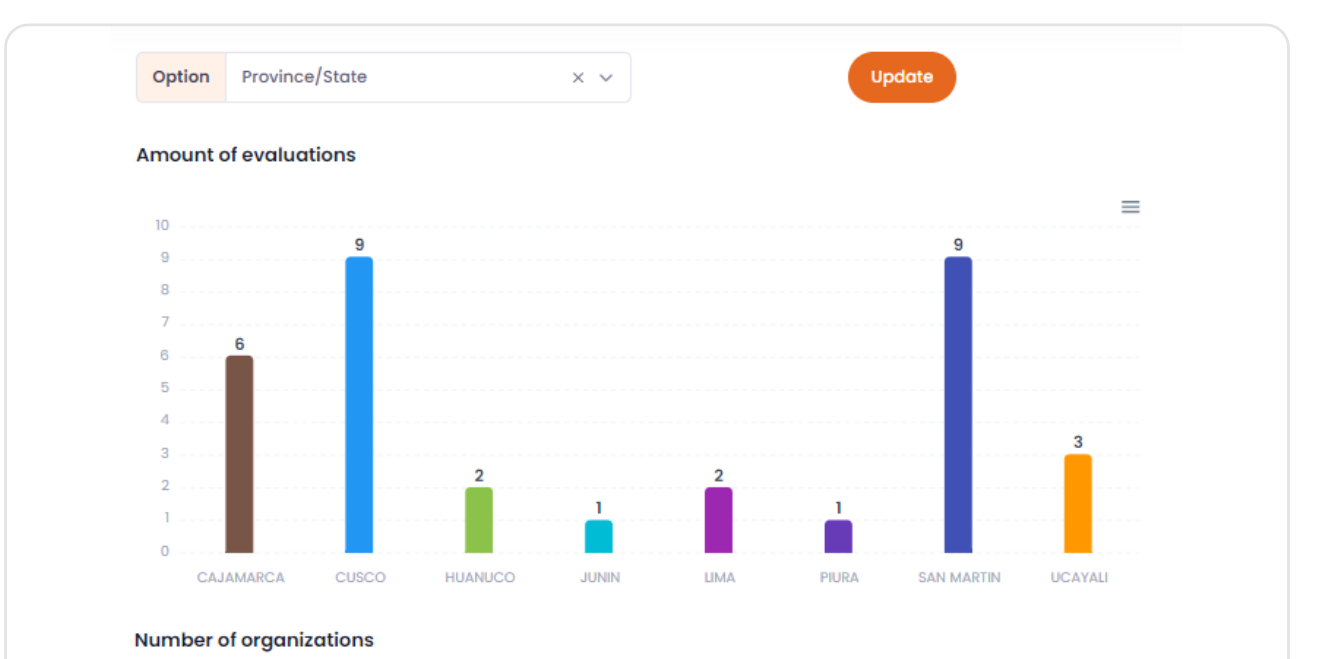

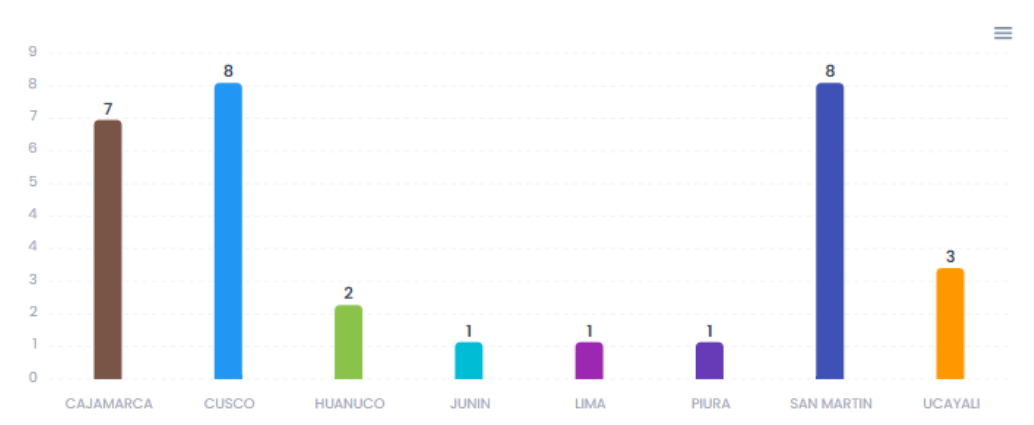

#### Top 10 services

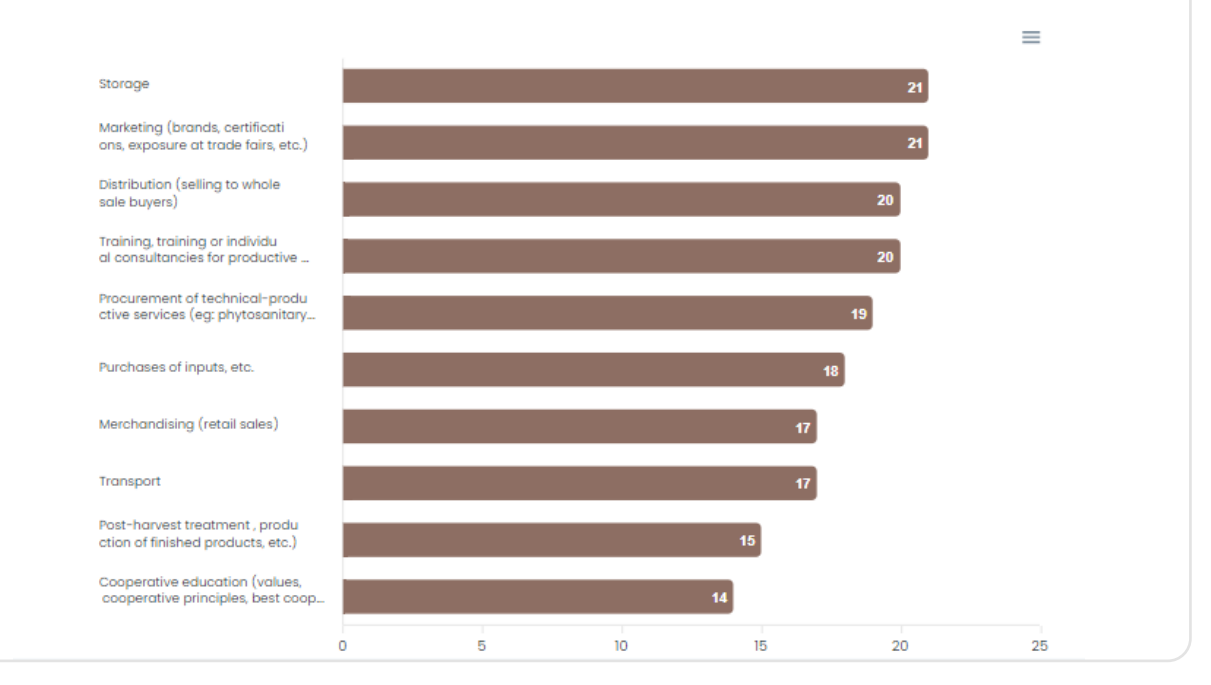

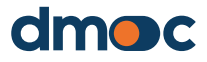

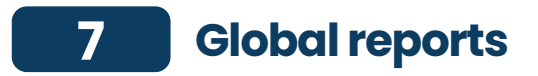

#### **7.2. Plans**

This section shows graphs related to the plans, their amount and their average percentage of progress according to the filters available at the top of this section.

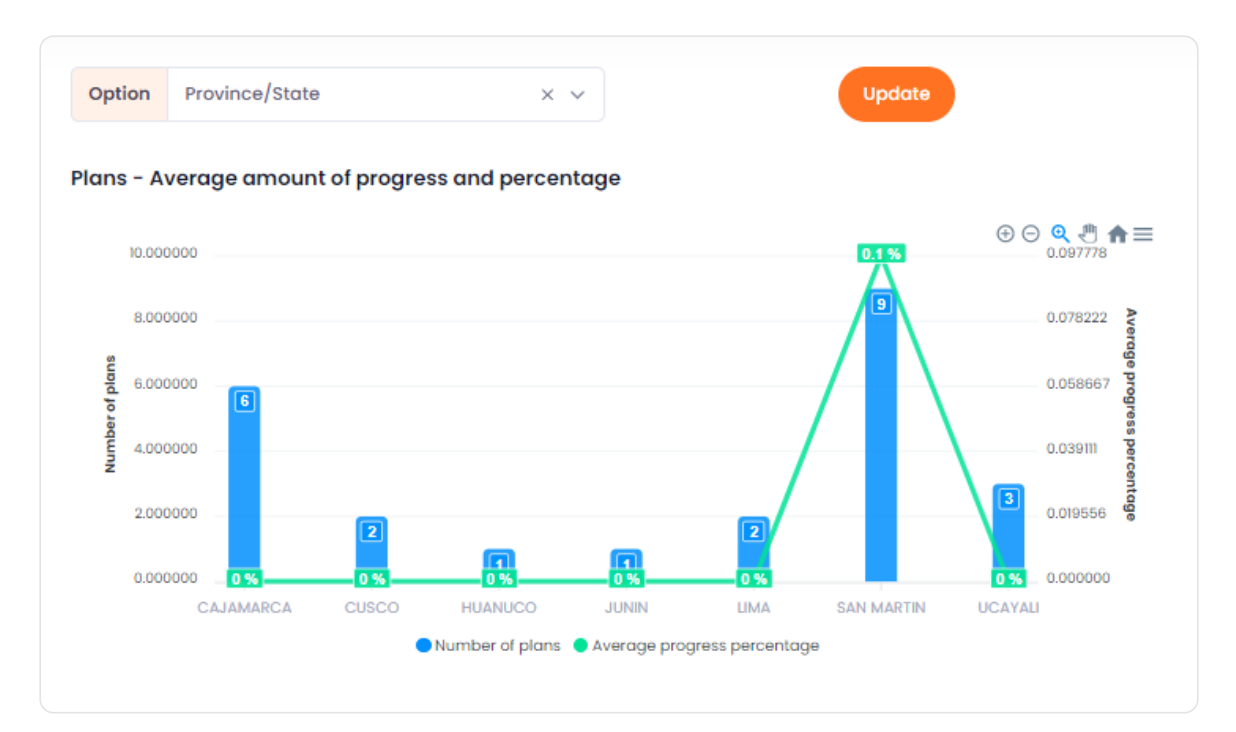

#### 7.3. Products

This section shows the quantity of products according to the filters selected at the top of this section.

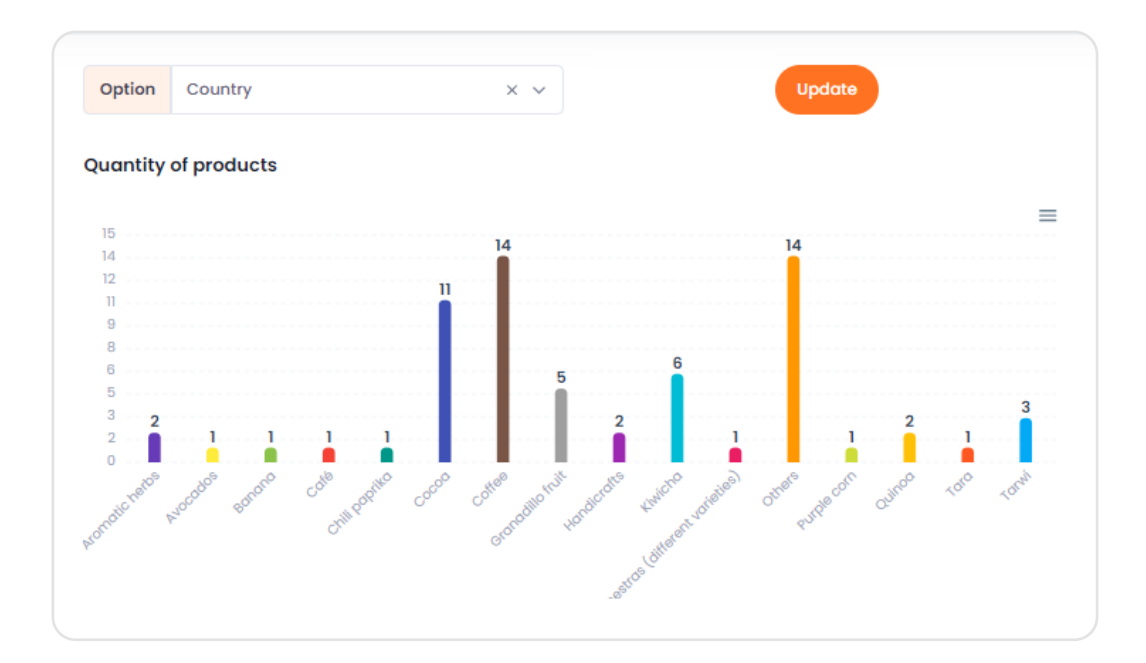

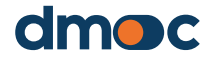

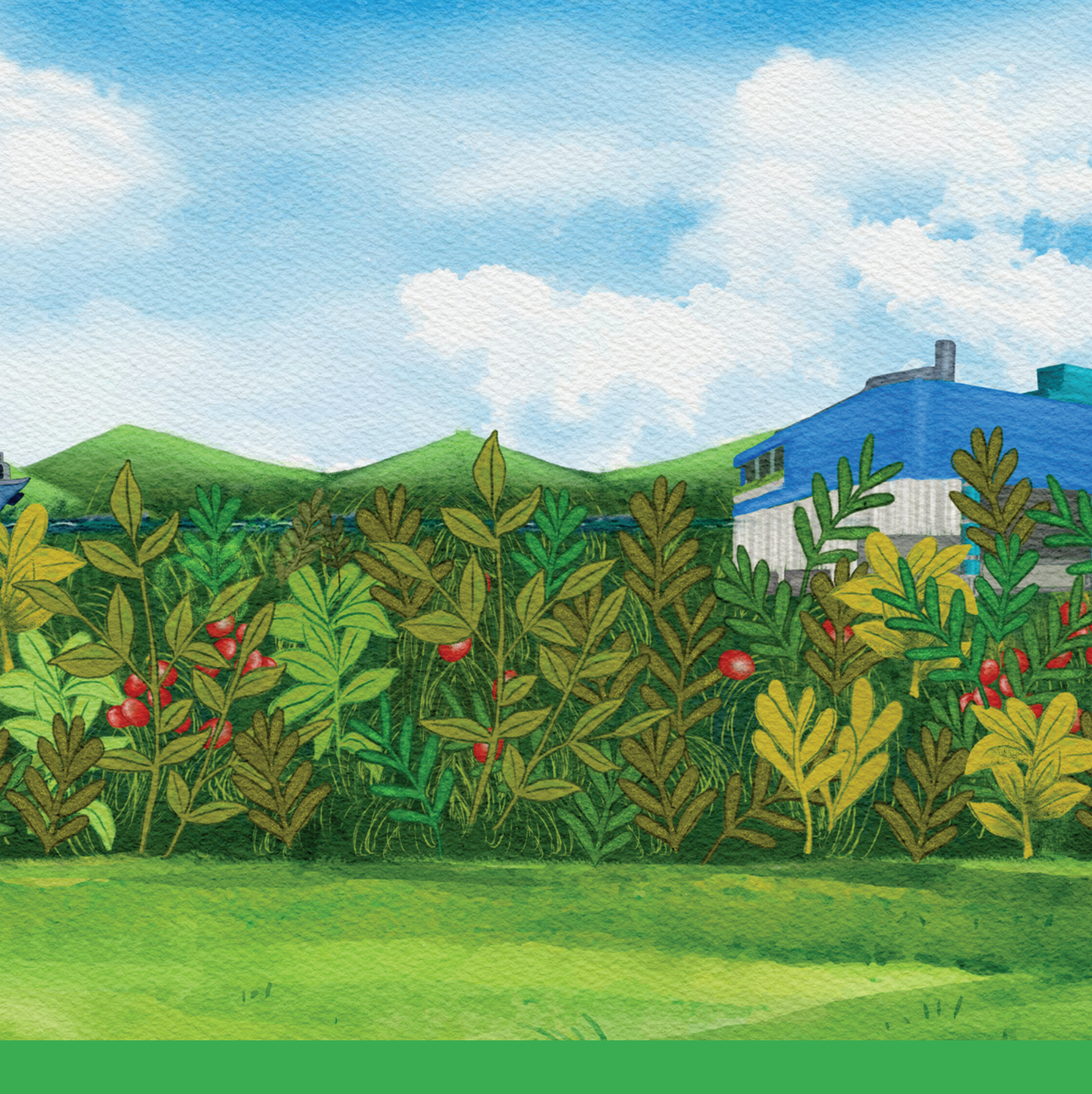

# dmoc.businessschool.coop

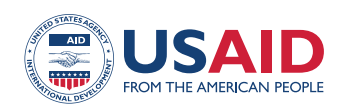

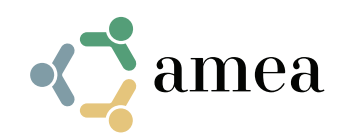

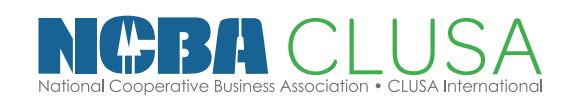